附件1:

## 远程视频会议参考指南

一、能实现远程视频会议的途径比较多,包括腾讯会议、 钉钉、教育网 ZOOM (在校师生已经免费开通)、企业微信等,且在疫情防控期间都是免费使用的,具体操作说明可比 较方便地从网站找到。

二、延期开学期间,如果研究生、指导教师、学部院系 不能自行解决通过远程视频会议进行预答辩、答辩等,学校 可提供中国移动的云视讯。我校是中国移动的集团用户,该 系统有较好的条件和服务保障。使用说明如下:

1、开通账号和安装系统。至少提前3个工作日,学部院 系(建议由答辩秘书或教务秘书或技术支持人员)通过SS系 统的"答辩人员信息"模块,向校学位办提供参加答辩会的 所有人的姓名和手机号,由学校信息网络中心联系中国移动 开通账号。参会人第二天会收到包含账号和密码的手机短信, 根据短信内的网址下载安装云视讯。请注意,已经有账号的, 不能重复申请开通。

建议在提供参会人手机号后的第二天,及时询问答辩专家是否收到含账号和密码的短信。没有收到的,请及时与学校信息网络中心联系。

校学位办备有很少的应急账号,确有需要的可联系。

 2、发起答辩会。通过"预约会议"发起视频答辩会并添加参会人。发起人为会议主持人,能控制会议。建议由答辩 秘书或技术支持人员操作。被添加的参会人员在会议开始前
2分钟会自动收到会议短信。

3、举行答辩会。建议所有参会人提前 15 分钟加入会议 以便进行调试。使用手机或电脑均可进行视频答辩,电脑更 方便操作。需要汇报 PPT 的,必须使用电脑,点击"共享屏 幕"即可实现。

为确保答辩顺利进行,专家和答辩人应有良好的网络环境。

校学位办联系人: 陈怡然, 58807820, 15600917268 云视讯技术支持: 校信息网络中心, 鲁学亮, 15811023540